1. Logujemy się na swoje konto (konto rodzica)

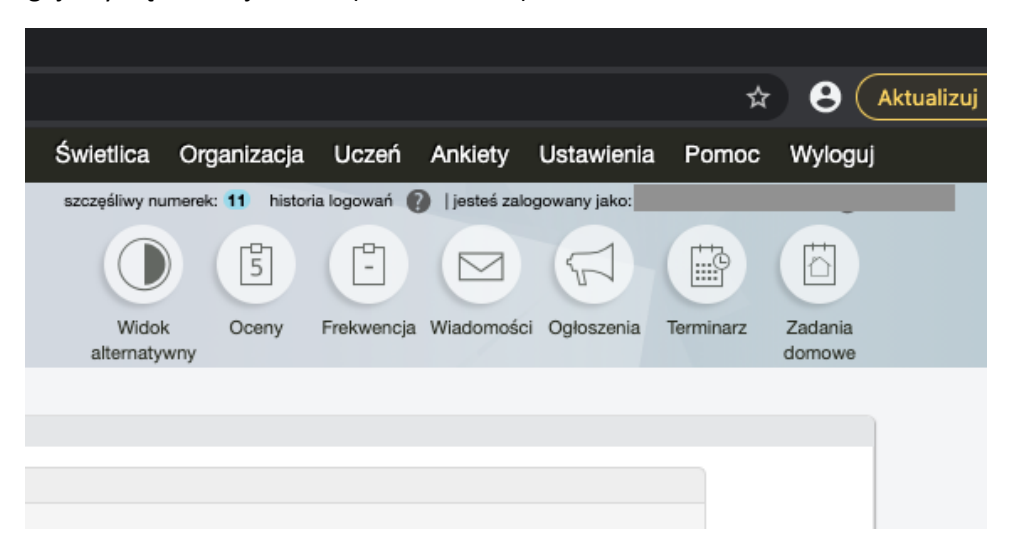

2. Wchodzimy w menu "Uczeń" i dalej w "Informacje"

|                                           |                  |                                      |                                  |                                                 | ☆         | 9 (               | Aktua |
|-------------------------------------------|------------------|--------------------------------------|----------------------------------|-------------------------------------------------|-----------|-------------------|-------|
| Świetlica C                               | Organizacja      | Uczeń                                | Ankiety                          | Ustawienia                                      | Pomoc     | Wyloguj           |       |
| szczęśliwy numer<br>Widok<br>alternatywny | rek: 11 historia | Uwagi<br>Wyniki<br>Szczeg<br>Informa | egzaminóv<br>ólne osiągi<br>icje | ogowany ako: J<br>v J<br>nięcia<br>1 Ogłoszenia | Terminarz | Zadania<br>domowe |       |
|                                           |                  |                                      |                                  |                                                 |           |                   |       |

3. Na wyświetlonej stronie, w sekcji konto ucznia mamy podane dane do logowania na koncie uczniowskim

| •          | Synergia                    |                                          | Widok<br>alternatywny | Oceny        | Frekwencja  | Wiadomości | 0 |
|------------|-----------------------------|------------------------------------------|-----------------------|--------------|-------------|------------|---|
| Informacja |                             |                                          |                       |              |             |            |   |
|            |                             |                                          |                       |              |             |            |   |
|            | lmię i nazwisko ucznia      |                                          |                       |              |             |            |   |
|            | Klasa                       |                                          |                       |              |             |            |   |
|            | Nr w dzienniku              |                                          |                       |              |             |            |   |
|            | Wychowawca                  |                                          |                       |              |             |            |   |
|            | Szkoła                      |                                          |                       |              |             |            |   |
|            |                             | Moje konto                               | )                     |              |             |            |   |
|            | lmię i nazwisko użytkownika |                                          |                       |              |             |            |   |
|            | Login                       |                                          |                       |              |             |            |   |
|            | Hasło                       |                                          |                       |              |             |            |   |
|            | Konto Ucznia                |                                          |                       |              |             |            |   |
|            | lmię i nazwisko użytkownika |                                          |                       |              |             |            |   |
|            | Login                       |                                          |                       |              |             |            |   |
|            | Hasło                       | Generuj nowe hasło                       |                       |              |             |            |   |
|            | Inform                      | acje dotyczące przetwarzania danych osob | owych w rozw          | riązaniu LIB | RUS Synergi | a          |   |
|            |                             |                                          |                       |              |             |            |   |

 Po zalogowaniu na koncie ucznia, wybieramy "Książki" następnie "e-biblio (biblioteka)" i dalej działamy jak w przesłanej wcześniej instrukcji rezerwacji, wypożyczania i zwrotu książek.

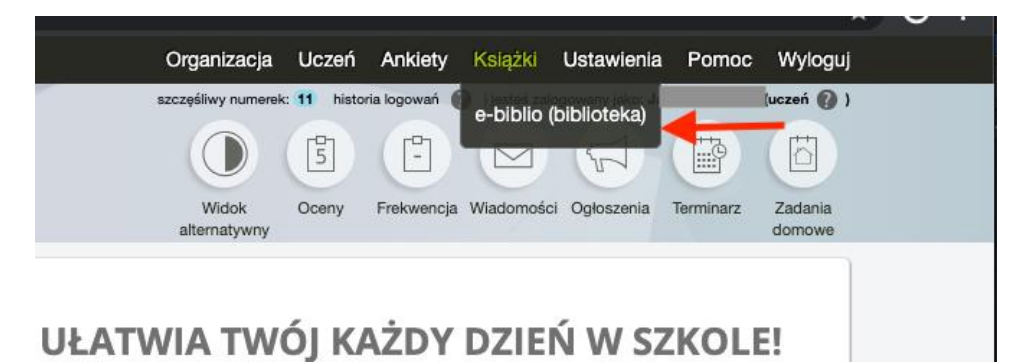